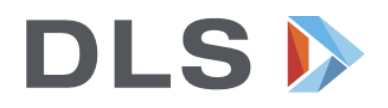

## Leitfaden zur Lehrmittelbestellung über den Lehrmittel-Onlineshop

Bitte nutzen Sie als Webbrowser idealerweise **Google Chrome**, **Firefox** oder **Microsoft Edge** funktionieren ebenfalls. (Internet Explorer funktioniert nicht.)

**WICHTIG:** Bestellungen, die **bis zum 31.07.2023** ausgelöst werden, werden in der Woche vor Schulbeginn angeliefert. Nachträgliche Bestellungen sind problemlos noch möglich, jedoch besteht keine Garantie, dass diese noch vor Schulbeginn eintreffen.

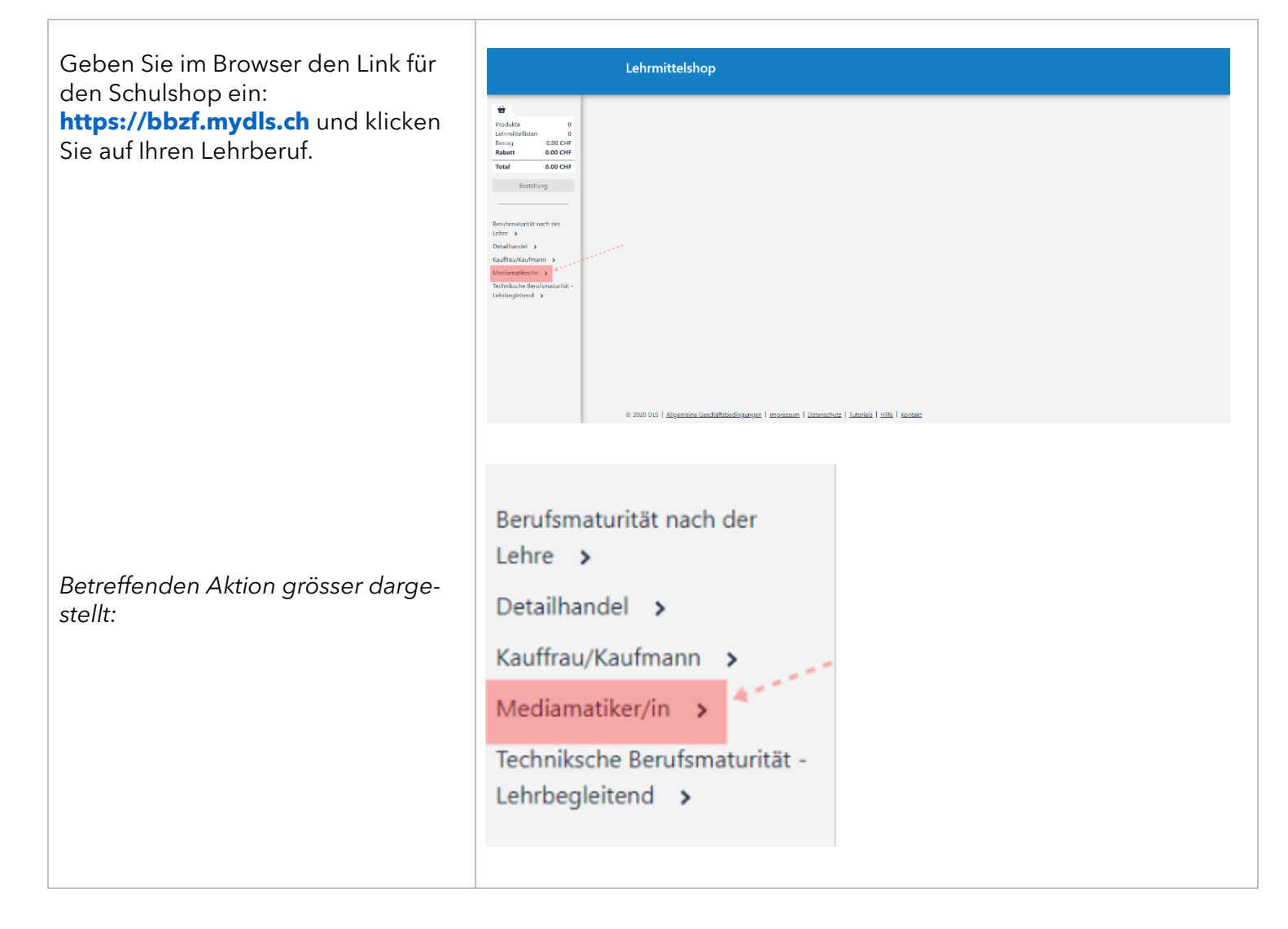

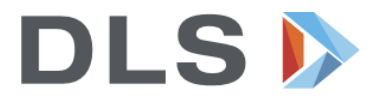

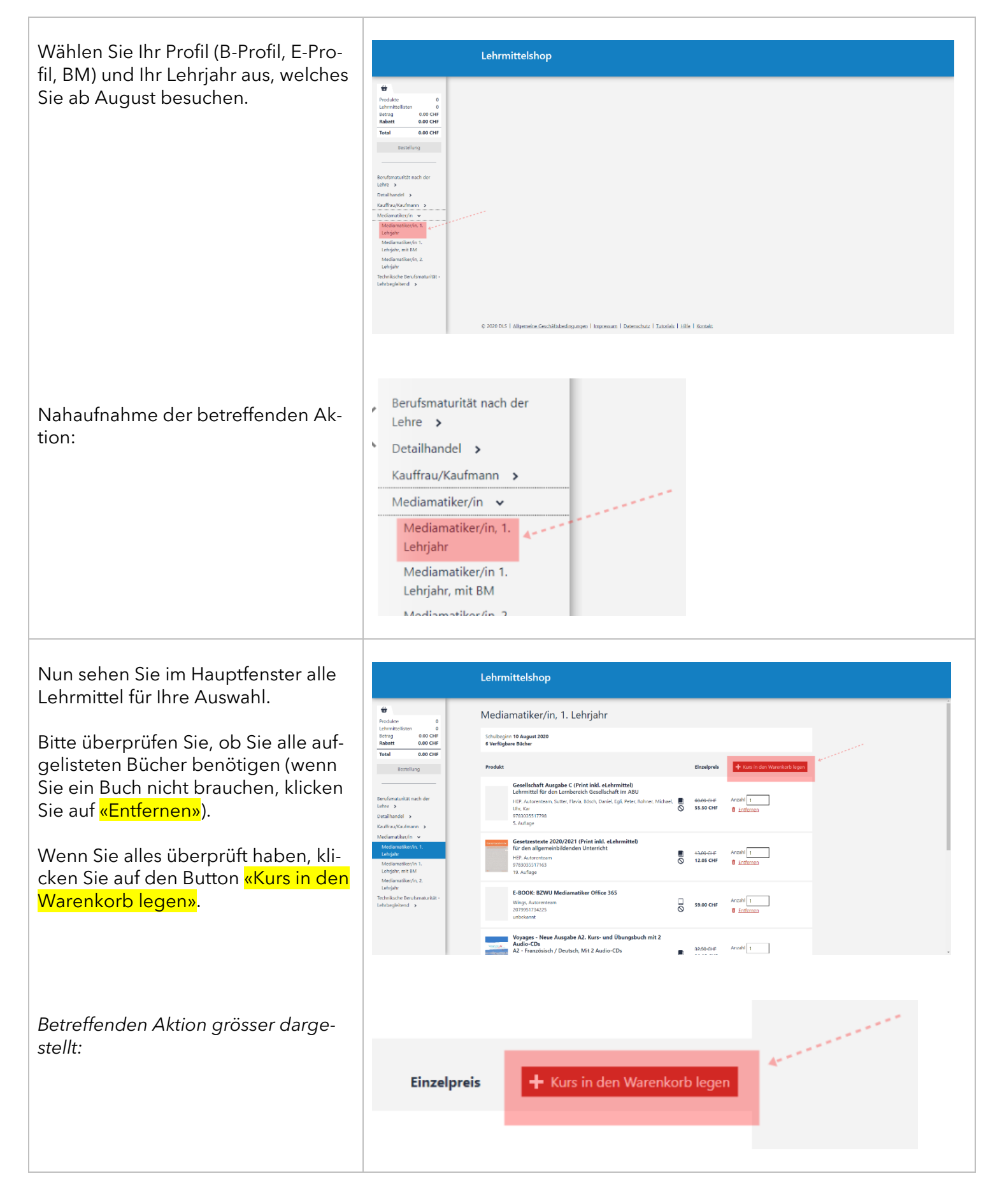

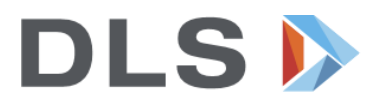

Ihre Lehrmittel sind nun im Warenkorb. Klicken Sie auf <mark>«Bestellen»</mark>.

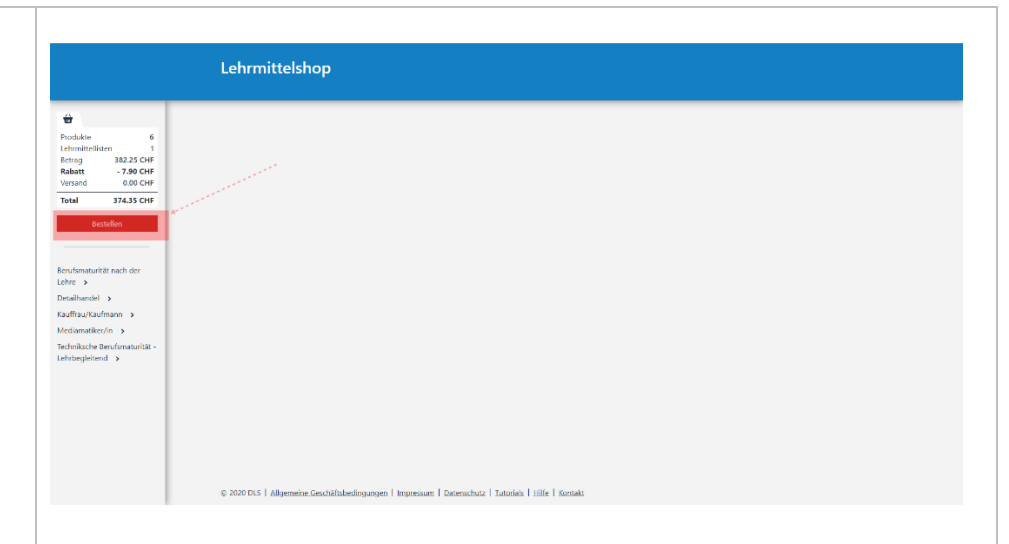

Betreffenden Aktion grösser dargestellt:

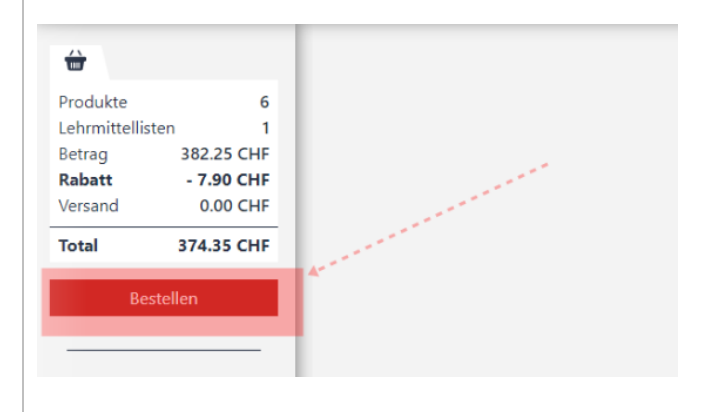

Füllen Sie die Felder korrekt aus. Ihre Handynummer muss zwingend eingegeben werden, da Sie im nächsten Schritt einen Code per SMS erhalten.

Bei «Betriebscode vorhanden» bitte nichts eingeben.

Falls Liefer- und Rechnungsadresse unterschiedlich sind, klicken Sie auf «Eine andere Rechnungsadresse hinterlegen».

Hinweis: Sprechen Sie sich mit Ihrem Lehrbetrieb ab, ob dieser die Rechnung übernimmt. Dann können Sie die Adresse des Lehrbetriebes als Rechnungsadresse angeben.

Betreffenden Aktion grösser dargestellt:

| Produkte 6                                                 | Bestellung der                             | Kurs-Lehrmittelliste                                                              |                                   |                                           |         |  |
|------------------------------------------------------------|--------------------------------------------|-----------------------------------------------------------------------------------|-----------------------------------|-------------------------------------------|---------|--|
| Retrag 382.25 CHF<br>Rabatt - 7.90 CHF<br>Versond 0.00 CHF | C<br>Kontakt und Lieferung                 | •<br>Telefonnummerüberprüfung                                                     | r                                 | •<br>estellungsüberprüfung                | Zahlung |  |
| Total 374.35 CHF                                           | Vorname h                                  | lax                                                                               |                                   |                                           |         |  |
| Bestellen                                                  | Nachname h                                 | lustermann                                                                        | ÷                                 |                                           |         |  |
|                                                            | eMail-Adresse ta                           | sti0mail.ch                                                                       | 4                                 |                                           |         |  |
|                                                            | eMail-Adresse<br>bestätigen s              | st@mail.ch                                                                        | <b>*</b>                          |                                           |         |  |
|                                                            | Telefonnummer                              | <ul> <li>0793357361</li> <li>Überorüfung der Jelefongummer wird ein St</li> </ul> | 4                                 |                                           |         |  |
|                                                            |                                            | setriebscode vorhanden                                                            | S-Cool abornitatio                |                                           |         |  |
|                                                            | Falka                                      | ls Sie einen Betriebscode haben, geben Sie die<br>m.                              | sen bitte an, damit die           | Rechnungsadresse entsprechen bestimmt v   | werden  |  |
|                                                            | Listensterre                               |                                                                                   | Radonnarda                        |                                           |         |  |
|                                                            | Lieteradresse                              |                                                                                   | Kechnungsadresse                  |                                           |         |  |
|                                                            | Vorname h                                  | lax                                                                               | Standardmäßig i<br>Lieferadresse. | st die Rechnungsadresse identisch mit der |         |  |
|                                                            | Nachname h                                 | lustermann                                                                        |                                   | Fine andere Rechnungsadresse hinte        | eringen |  |
|                                                            |                                            |                                                                                   |                                   |                                           |         |  |
| Vornamo                                                    | Max                                        |                                                                                   | 1                                 | <b>4</b>                                  |         |  |
| vorname                                                    |                                            |                                                                                   |                                   |                                           |         |  |
| vomanie                                                    |                                            |                                                                                   |                                   | *                                         | •       |  |
| Nachname                                                   | Mustermann                                 |                                                                                   |                                   |                                           |         |  |
| Nachname<br>eMail-Adresse                                  | Mustermann<br>test@mail.ch                 |                                                                                   |                                   | 4                                         |         |  |
| Nachname<br>eMail-Adresse                                  | Mustermann<br>test@mail.ch                 |                                                                                   |                                   | <b>4</b>                                  |         |  |
| Nachname<br>eMail-Adresse<br>eMail-Adresse<br>bestätigen   | Mustermann<br>test@mail.ch                 |                                                                                   |                                   | <                                         |         |  |
| Nachname<br>eMail-Adresse<br>eMail-Adresse<br>bestätigen   | Mustermann<br>test@mail.ch<br>test@mail.ch |                                                                                   |                                   | ۰<br>۰                                    |         |  |

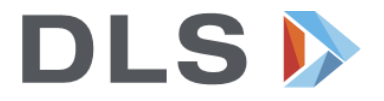

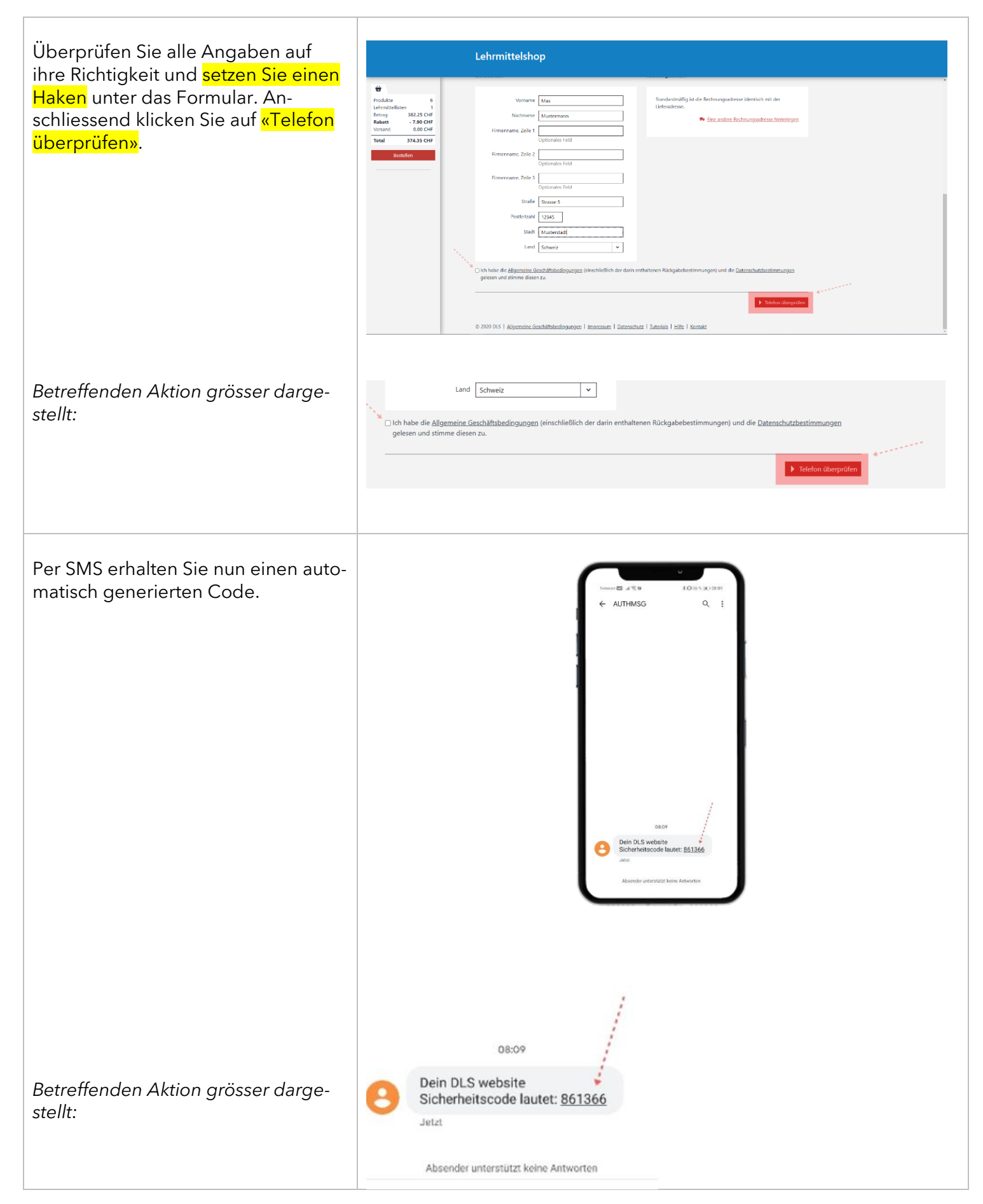

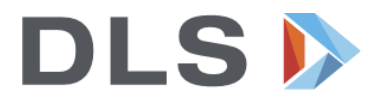

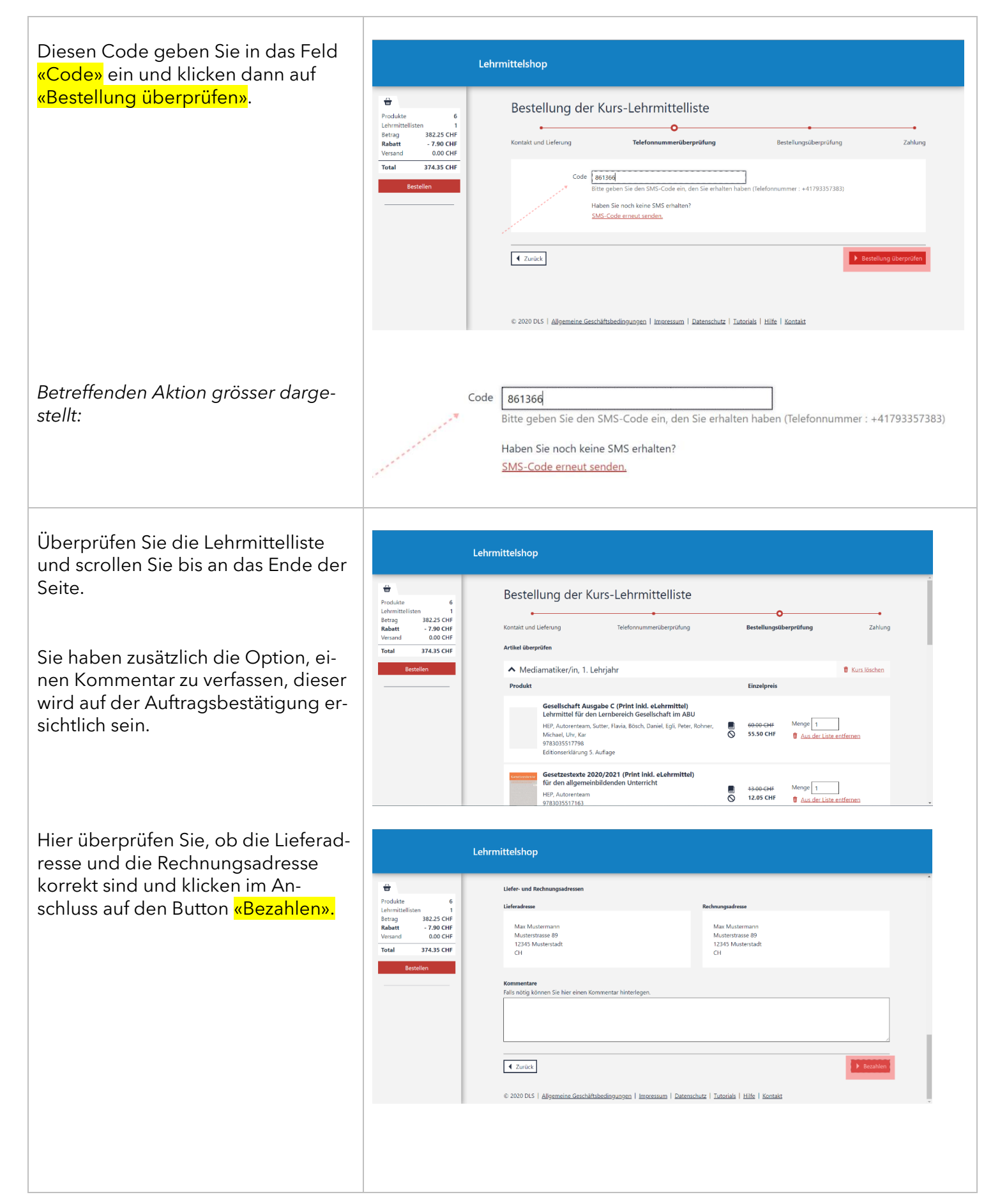

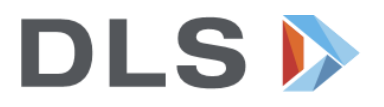

| Der letzte Schritt ist die Bezahlung.<br>Wählen Sie entsprechend der Be-                                                                                                    | Lehrmittelshop                                                                                                    |  |  |
|----------------------------------------------------------------------------------------------------|----------------------------------------------------------------------------------------------------|--|--|
| schreibung aus, welche Bezahlung<br>Sie wünschen.<br>Sobald Sie auf <mark>«Bestellung bestäti-<br/>gen»</mark> klicken, ist die Bestellung aus-<br>gelöst und Sie erhalten Ihre Lehrmit-<br>tel <mark>in der Woche vor Schulbeginn</mark> an<br>die Lieferadresse zugesendet. | Image: Constraint of the start of the start of the s |  |  |
| Betreffenden Aktion grösser darge-<br>stellt:                                                                                                    | Wählen Sie eine Zahlungsart<br>PostFinance E-Finance, PostFinance Card, Visa Card, MasterCard, TWINT $\sim \sim \sim \sim \sim \sim \sim \sim \sim \sim \sim \sim \sim \sim \sim \sim \sim \sim \sim$                                                                                                    |  |  |

Hinweis: Die Auftrags-Bestätigung wird an Ihre angegebene E-Mail-Adresse versendet. Falls Sie diese nicht finden, schauen Sie auch im «Spam-Postfach» nach.

Für Unklarheiten oder Fragen melden Sie sich bitte direkt bei:

DLS Lehrmittel AG Industriestr. 30 9524 Zuzwil Tel. 071 929 50 20 info@dls-lehrmittel.ch

Öffnungszeiten 08.00-12.00 Uhr 13.00-17.00 Uhr